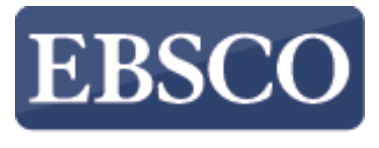

INFORMATION SERVICES

## Tutoriál

## **EBSCO Discovery Service**

Jednoduché vyhľadávanie

http://support.ebsco.com/training/resources.php

|                     |                     | Přihlásit se | 🛁 Schránka | Předvolby | Jazyky 🔻 | Ptejte se knihovny | Nové funkce | Help (EN) | Nápověda (CZ) |
|---------------------|---------------------|--------------|------------|-----------|----------|--------------------|-------------|-----------|---------------|
| Nové vyhledávání    | Multimédia          | Lokátor pub  | likací A-Z | Portály   | Home     |                    |             |           |               |
| Národní<br>České re | knihovna<br>publiky |              |            |           |          |                    |             |           |               |

Prohledej Discovery Service Národní knihovny ČR

| Klíčové slovo 👻    | Zadejte libovolné slo | Vā                    | Hledání          | ? |
|--------------------|-----------------------|-----------------------|------------------|---|
| Možnosti hledání 🕨 | Základní vyhledávání  | Rozšířené vyhledávání | Historie hledání |   |

Webové stránky Mobile Stránka podpory uživatelů EBSCO Zásady ochrany osobních údajů Podmínky použití Autorská práva Kontaktujte nás

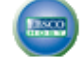

použitý systém - EBSCOhost

© 2014 EBSCO Industries, Inc. Všechna práva vyhrazena.

Vitajte v tutoriáli zameranom na zoznámenie sa s EBSCO Discovery službou (EDS), ktorá predstavuje vyhľadávacie rozhranie pre prístup ku všetkým tlačeným a elektronickým fondom Vašej inštitúcie prostredníctvom jediného vyhľadávacieho poľa a zjednoteným zoznamom výsledkov. V tomto tutoriáli sa pozrieme na to, ako jednoducho v EDS vyhľadávať a ukážeme si niektoré jeho unikátne funkcie. Pretože EDS je pri inštalácií prispôsobované potrebám konkrétnej inštitúcie, môže sa stať, že EDS vo Vašej knižnici bude mierne odlišné.

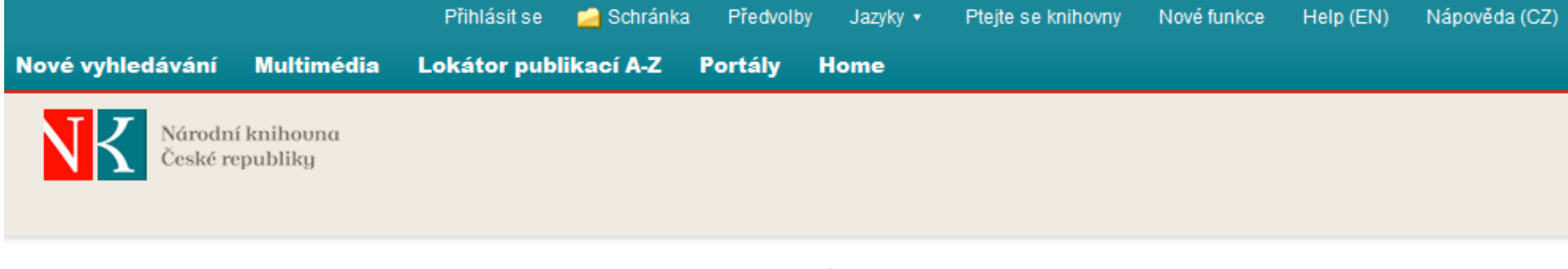

## Prohledej Discovery Service Národní knihovny ČR

| Klíčové slovo 👻    | Zadejte libovolné slo | va                    | Hiedání          | ? |
|--------------------|-----------------------|-----------------------|------------------|---|
| Možnosti hledání 🕨 | Základní vyhledávání  | Rozšířené vyhledávání | Historie hledárn |   |

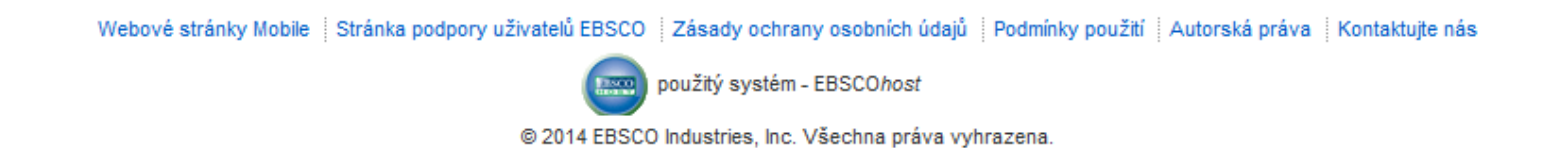

Môžete začať úplne jednoduchou požiadavkov, napr. *Global warning* – stačí zadať kľúčové slová do vyhľadávacieho poľa. Po zadaní kľúčových slov potvrdíte požiadavku tlačidlom "**Hľadať**." Algoritmus pre výpočet relevancie a množstva pokrytých zdrojov, vrátane detailného bibliografického popisu, umožní, aby ste v mnohých prípadoch našli relevantné zdroje aj pri zadaní takejto jednoduchej požiadavky.

|                                                                                        |                                                                                                    | Přihlásit se                                                                                                    | e 🛁 Schránka                                                                   | Předvolby                                                                                                    | Jazyky 🔹 Ptejte s                                                                                                | se knihovny Nové f                                                                                                    | unkce Help (EN)                                            | Nápověda (CZ) |
|----------------------------------------------------------------------------------------|----------------------------------------------------------------------------------------------------|----------------------------------------------------------------------------------------------------|--------------------------------------------------------------------------------|----------------------------------------------------------------------------------------------------|----------------------------------------------------------------------------------------------------|----------------------------------------------------------------------------------------------------|------------------------------------------------------------|---------------|
| Nové vyhledávání                                                                       | Multimédia Loka                                                                                                    | átor publikací A-Z                                                                                                    | Portály Hom                                                                    | 10                                                                                                    |                                                                                                    |                                                                                                    |                                                            |               |
| Národní<br>České re                                                                    | knihovna<br>publiky                                                                                                    |                                                                                                    |                                                                                |                                                                                                    |                                                                                                    |                                                                                                    |                                                            |               |
|                                                                                        |                                                                                                    | Prohledej Discovery Serv<br>Klíčové slovo - Zac<br>Možnosti hledání Zákk                                                                                                    | r <mark>ice Národní kniho</mark><br>lejte libovolné sl<br>adní vyhledávání – I | ovny ČR<br>lova<br>Rozšířené vyhle                                                                                                    | Hled                                                                                                    | ání<br><sup>ání</sup>                                                                                                    |                                                            |               |
| Možnosti hl<br>Vyberte<br>Discipl                                                      | edání<br>disciplínu k vyhledáv<br>íny 🔞                                                                                                    | ∕ání - Beta Release –                                                                                                    |                                                                                |                                                                                                    |                                                                                                    |                                                                                                    | Znovu nastavi                                              |               |
| Alter<br>med<br>Ana<br>Antr<br>Aplii<br>Arcl<br>Astr<br>Biog<br>Bioto<br>Bioto<br>Cher | rnativní a komplementární<br>icína<br>tomie a fyziologie<br>ropologie<br>kované vědy<br>hitektura<br>ronomie a astrofyzika<br>grafie<br>echnologie<br>unika<br>mie | <ul> <li>Farmacie a farmal</li> <li>Film</li> <li>Fyzika</li> <li>Fyzikální terapie a</li> <li>Genderová studia</li> <li>Geologie</li> <li>Historie</li> <li>Hudba</li> <li>Informační techno</li> <li>Jazyk a lingvistika</li> </ul> | kologie<br>ergoterapie<br>a feminismus<br>grafie<br>logie                      | Matematika Náboženst Oceánogra Ošetřovate zdravotnici Podnikání a Politické vě Politika a vla Právo Psychologi Sociální a h Sociální prá | ví a filozofie<br>fie<br>Iství a přidružené<br>ké obory<br>management<br>dy<br>áda<br>e<br>uumanitní vědy<br>áce | Technologie<br>Těžba a nerost<br>Umění a zábaví<br>Věda<br>Věda o Zemi a<br>Veřejné zdraví<br>Veřejné zdraví<br>Veterinární léka<br>Vizuální umění<br>Vojenská histor<br>Výživa a dietet<br>Zdraví a medici | iné zdroje<br>a<br>atmosféře<br>řství<br>rie a věda<br>ika |               |

Pokiaľ by ste chceli mať k dispozícií viac možností, stačí zvoliť odkaz pod vyhľadávacím poľom "**Možnosti vyhľadávania**". Pod ním sa následne zobrazia ďalšie rozšírené možnosti pre úpravu zoznamu výsledkov vyhľadávania.

| Režimy vyhledávání 🕐                     | Včetně příbuzných slov                          |          |  |  |  |  |
|------------------------------------------|-------------------------------------------------|----------|--|--|--|--|
| Booleovské operátory/fráze               |                                                 |          |  |  |  |  |
| Najít všechny zadané pojmy               | Dovněž vyhladajta v plných zněních článků       |          |  |  |  |  |
| Najit kterýkoliv pojem                   |                                                 |          |  |  |  |  |
| Hledání SmartText Search <u>Nápovéda</u> | E_3                                             |          |  |  |  |  |
| mezit výsledky                           |                                                 |          |  |  |  |  |
| Plný text                                | Recenzované                                     |          |  |  |  |  |
|                                          |                                                 |          |  |  |  |  |
| Lokace                                   | Katalog Národní knihovny ČR/Souborný katalog ČR |          |  |  |  |  |
| Vše                                      |                                                 |          |  |  |  |  |
| Kementinum                               |                                                 |          |  |  |  |  |
| Hostivar                                 |                                                 |          |  |  |  |  |
|                                          |                                                 |          |  |  |  |  |
| Datum publikování                        | Název periodika                                 |          |  |  |  |  |
| Měsíc 🔽 Rok: – Měsíc 🔽 Rok:              |                                                 |          |  |  |  |  |
| Titul                                    | Autor                                           |          |  |  |  |  |
|                                          |                                                 |          |  |  |  |  |
| K dispozici v knihovním fondu            | Jazyk                                           |          |  |  |  |  |
|                                          |                                                 | <u> </u> |  |  |  |  |
|                                          | Catalan                                         |          |  |  |  |  |
|                                          | Chinese                                         | *        |  |  |  |  |
|                                          |                                                 |          |  |  |  |  |

Vďaka možnostiam vyhľadávania sa môžete zamerať napríklad len na lokálne zdroje (ako knižničný katalóg, ak je integrovaný). Prípadne, je potom možné zvoliť aj jazyk plného textu dokumentu a mnoho ďalších možností. Niektoré možnosti vyhľadávania možno použiť pre filtrovanie v okne zoznamu výsledkov. Pokial chcete zamerať vyhľadávanie na dostupnosť dokumentu vo viacerých lokálnych knižniciach, stlačte pri označovaní aj klávesu CTRL.

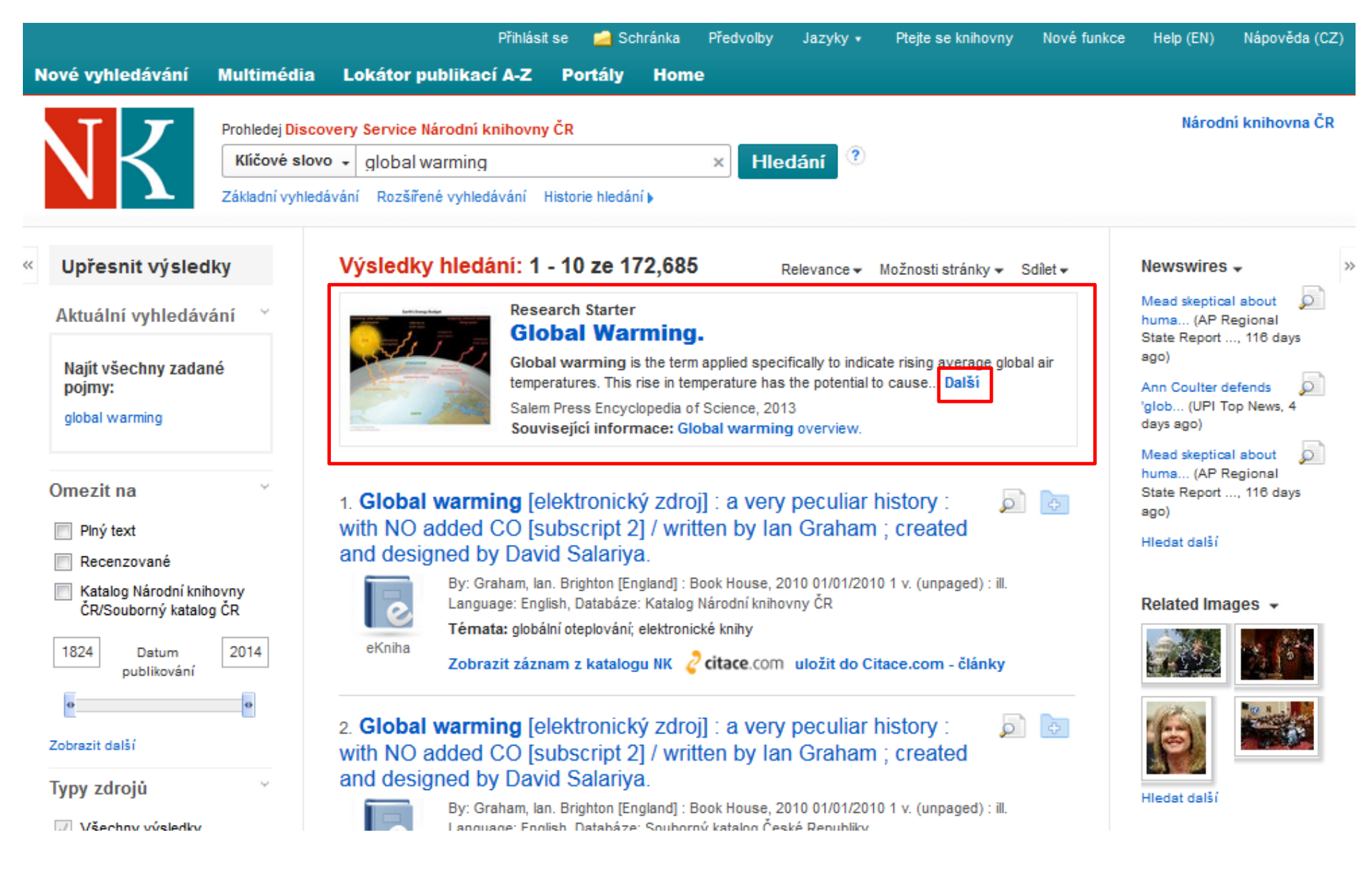

Pri niektorých vyhľadávaných požiadavkach Vám k orientácií v témach pomôžu tzv. "Research Starters". Ide o akademickú obdobu encyklopedického online slovníka. Ak je téma dostupná v Research Starters, zobrazí sa v rámčeku hneď nad prvými výsledkami vyhľadávania. Pre zobrazenie celej témy musíte zvoliť odkaz "Ďalší".

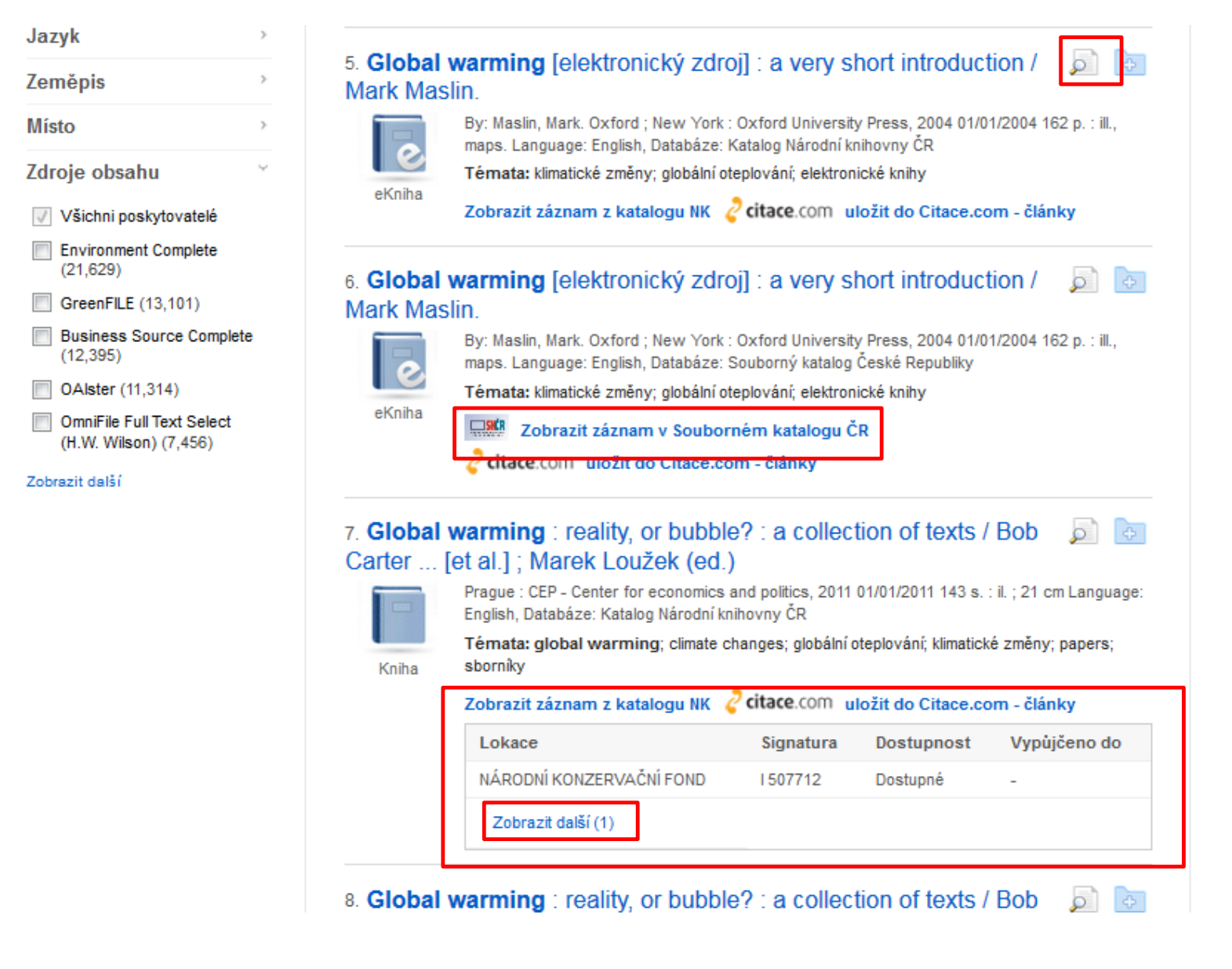

V zozname výsledkov je orientácia jednoduchá. Viac informácií o dokumente získate kliknutím na názov dokumentu alebo na ikonu po pravej strane od názvu. Ak je k dospozícií plný text, tak vždy nájdete odkaz k dokumentu pod jeho základnými informáciami. Pokiaľ sa jedná o záznam z katalógu knižnice, uvidíte buď informáciu o akuálnej dostupnosti titulu a/alebo hyperlink k záznamu v katalógu.

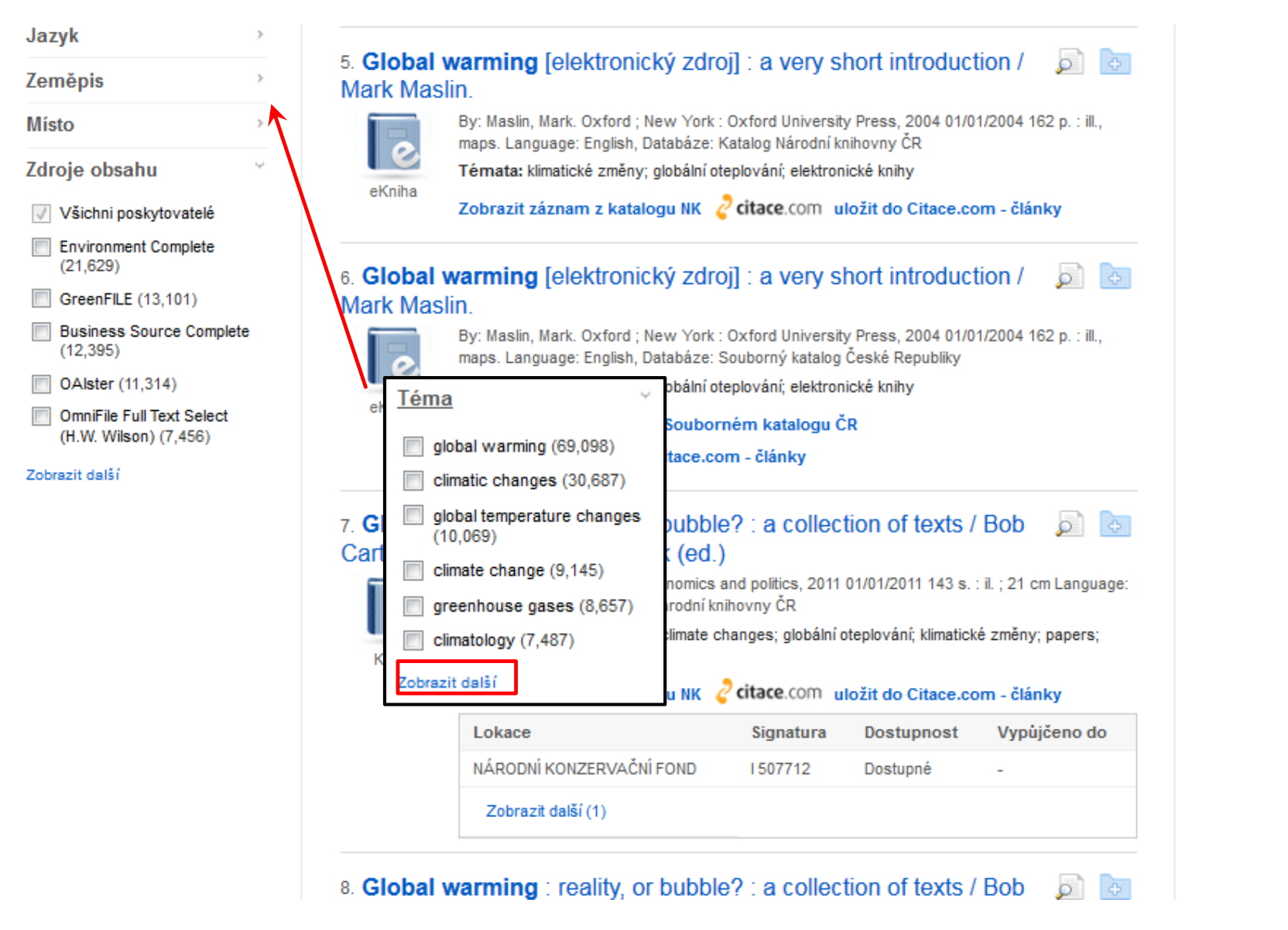

Je niekoľko spôsobov ako upresniť vyhľadávanie. Najjednoduchším spôsobom je zužovanie výsledkov použítím rôznych kritérií a filtrov nachádzajúcich sa po ľavej strane zoznamu výsledkov. Tu stačí vybrať filtre či kritériá odpovedajúce danej požiadavke. Pri každom kritériu sa zobrazujú aj hodnoty v konkrétnom zozname výsledkov. Kliknutím na "**Zobraziť ďalšie**" zobrazíte až 50 najčastejšie sa vyskytujúcich hodnôt v rámci danej požiadavky.

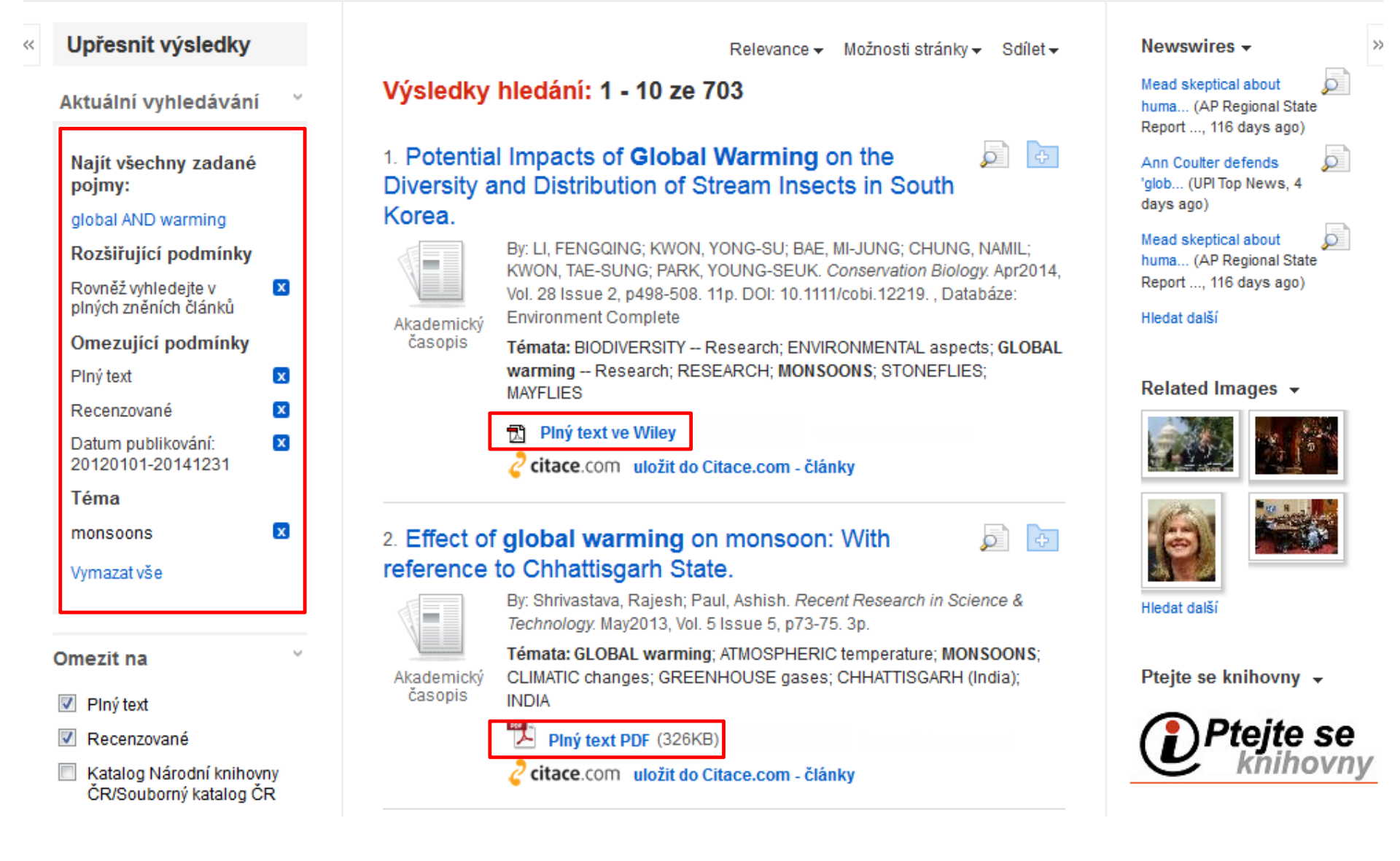

Pri použití filtra sa vybraná hodnota vždy zobrazí vo vrchnej časti ľavého stĺpca. Každé z využitých kritérií je možné opäť odstrániť kliknutím a symbol a napravo od vybraného kritéria. Ak je k dispozícii plný text, tak sa potom odkaz znovu zobrazuje pod základnými informáciami o dokumente, a to bez ohľadu na pôvod zdroja.

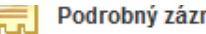

Podrobný záznam

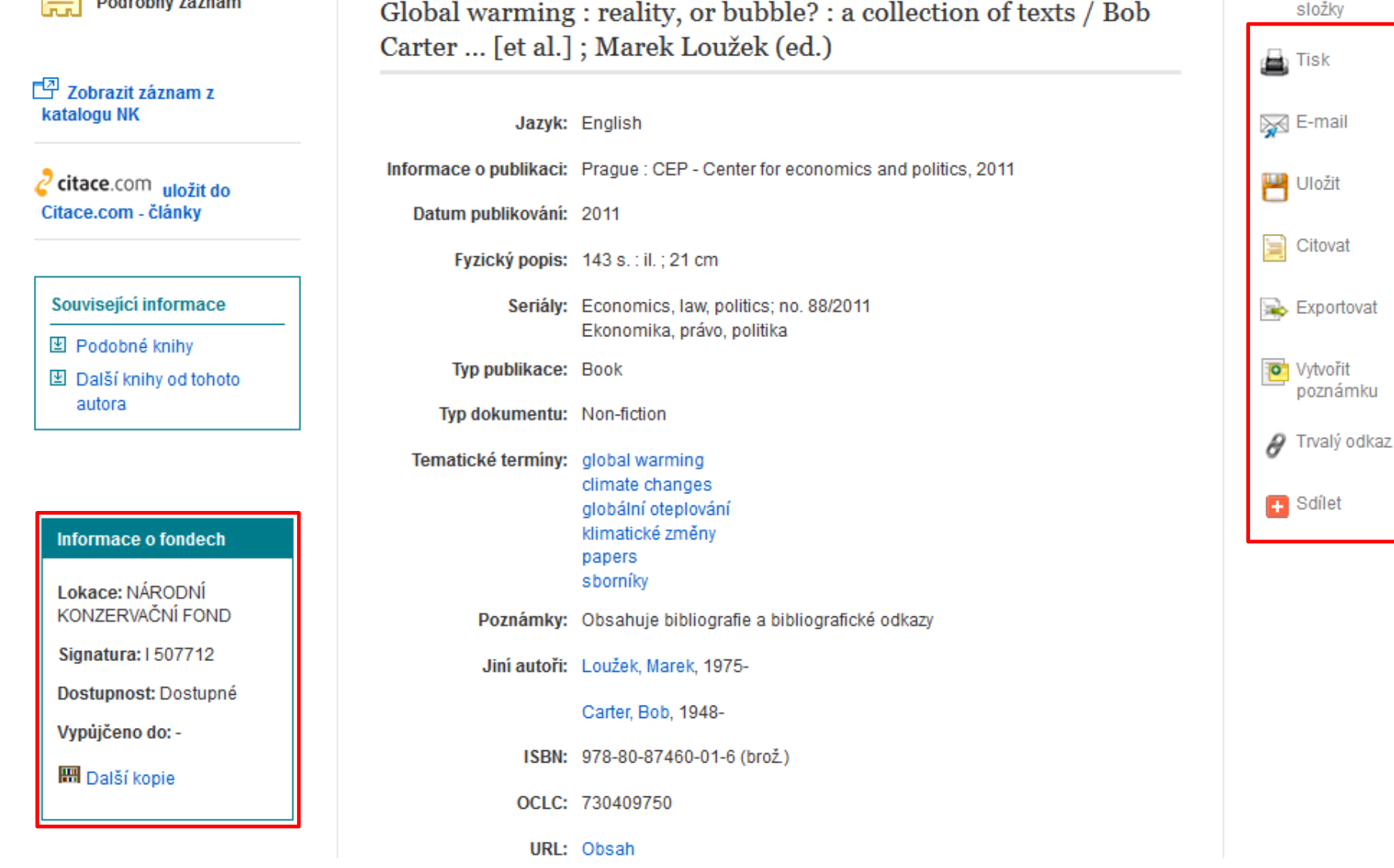

složky

Podrobný záznam dokumentu, ktorý možno zobraziť kliknutím na názov dokumentu vyzerá ako na obrázku. Prípadné odkazy k plnému textu nájdete v ľavej strane okna. V prípade záznamu z katalógu knižnice tu nájdete hyperlink do katalógu. Ak je k dispozícii viac kópií tej istej knihy, nájdete o tom informácie v tabuľke v spodnej časti okna. V pravej strane okna sa nachádzajú nástroje pre ďalšie spracovanie dokumentu, napr. odoslanie emailom, trvalý odkaz alebo export do citačného manažéra.

Přihlásit se

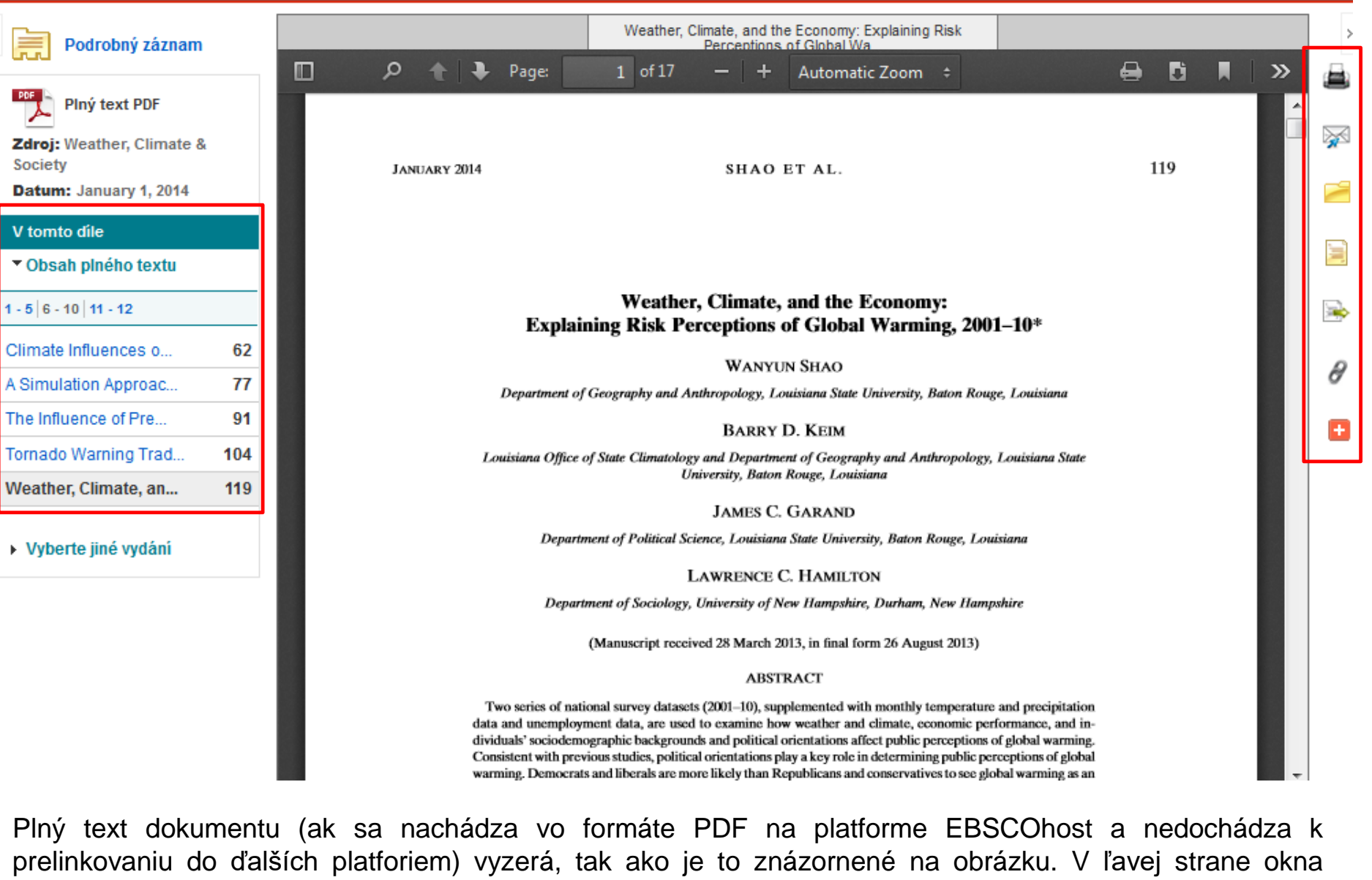

prelinkovaniu do ďalších platforiem) vyzerá, tak ako je to znázornené na obrázku. V ľavej strane okna nájdete hyperlinky do ďalších článkov v rámci rovnakého vydania daného časopisu. V pravej časi sú rovnaké nástroje na spracovanie dokumentov ako v okne podrobného záznamu.

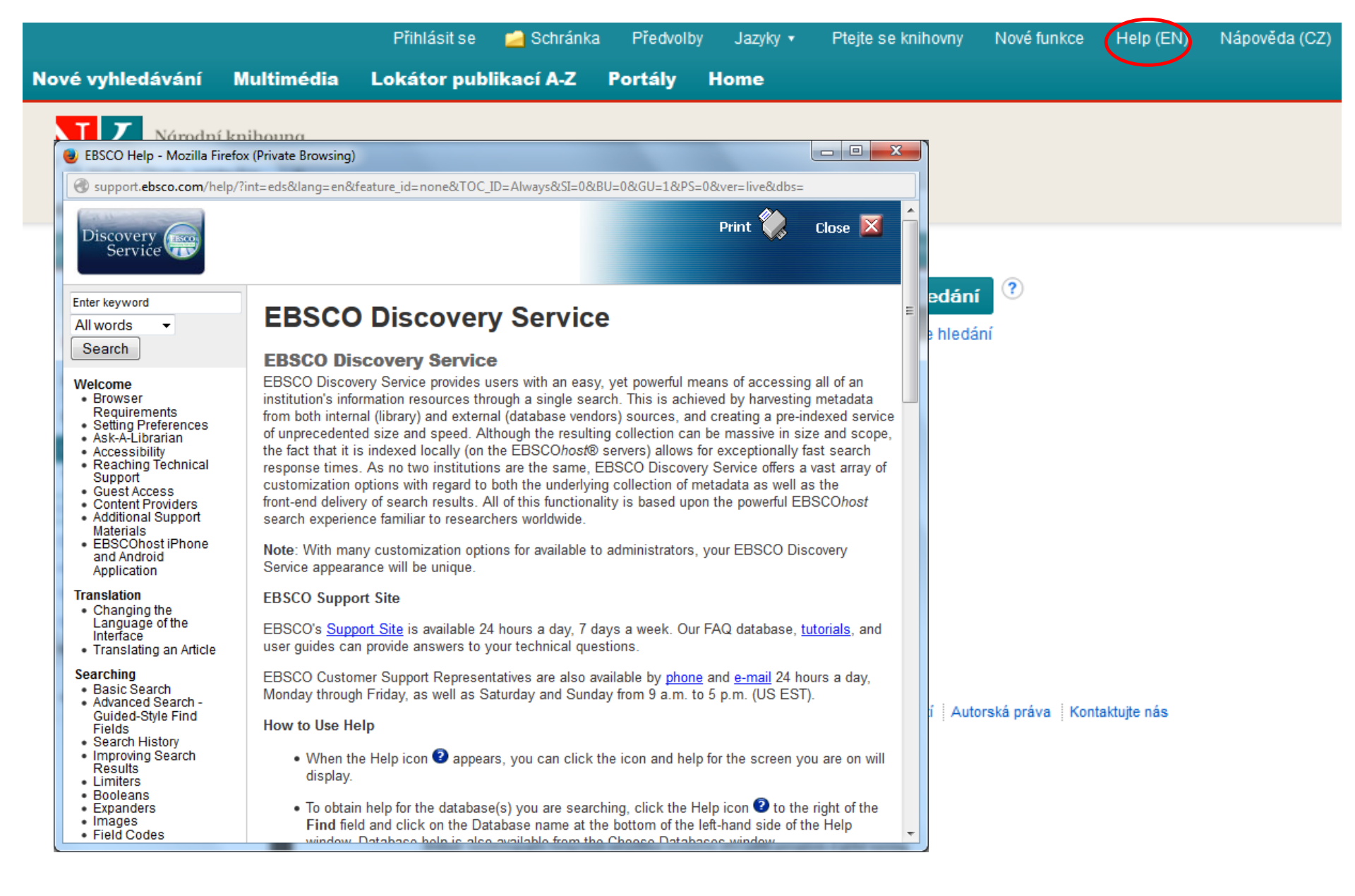

Kedykoľvek počas vyhľadávania môžete zvoliť odkaz v pravom hornom rohu k získaniu informácií o viacerých možnostiach vyhľadávania.

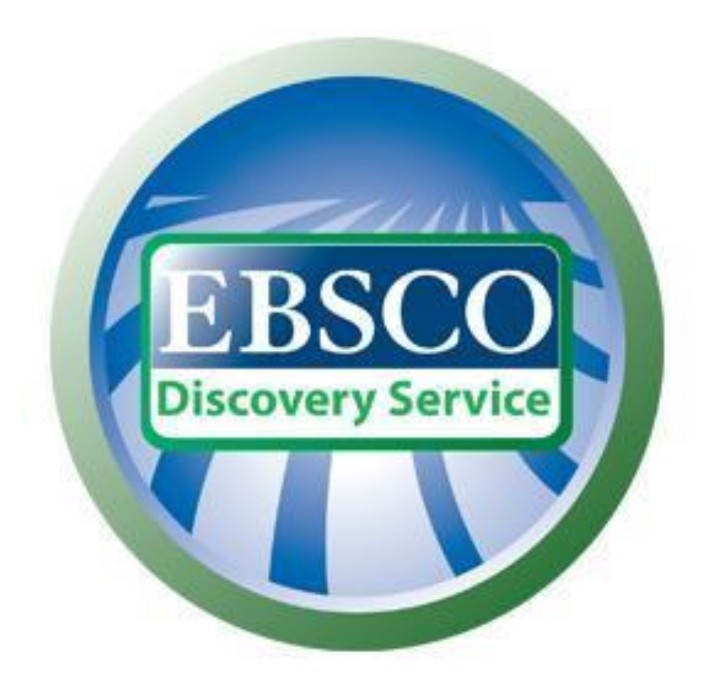

## Pre viac informácií navštívte stránku podpory používateľov EBSCO Support Site: <u>http://support.ebscohost.com</u>